### vedanta SUPPLIER REGISTRATION – USER MANUAL STERLITE

#### 1. Supplier Self - Registration Form (Form 1)

Vendor can access Supplier Self-Registration Form (Form 1) from VAL's website.

Fill-in all the details and submit the form.

| د مع الملك المنابع المعام المحالي المحالي | O → C X ZT Supplier Self-Registration X                    |          |
|----------------------------------------------------------------------------------------------------|------------------------------------------------------------|----------|
| <u>File Edit View Favorites Tools H</u> elp                                                                                                    |                                                            |          |
| Supplier Self-Registration                                                                                                    |                                                            |          |
| Send   Close System Information Create Memory Snapshot                                                                                                    |                                                            | © 4      |
| Welcome to the Vedanta Supplier Registration I<br>For help on how to fill this page, please refer to http://www.<br>* Fields marked with an asterisk are mandatory.<br>General Company Information                                                                                                    | Portal                                                     | -        |
| O Yes Are you an existing Vendor? Existing Vendor Number: D-U-N-S Number: Date of Incorporation: Language:                                                                                                    | Communication Phone Number:  Fax Number: E-Mail Address: * |          |
| Address Country: Region: Postal Code / City: Street/House Number: Address Line-1: Address Line-2: Name of the Director/ CEO/ Promoter*                                                                                                    |                                                            |          |
|                                                                                                    |                                                            | E        |
| -                                                                                                    |                                                            | 🕄 100% 🔻 |

- If you are an existing vendor, please enter your ECC Vendor Number.
- Please select Language, Country and Region from the drop-down list.

## vedanta SUPPLIER REGISTRATION – USER MANUAL STERLITE

| E http://srmass.ht.com/s00/sap/bc/webdynpro/s D * C × I Supplier Self-Registration ×                                                                                                    | G ☆ @           |
|----------------------------------------------------------------------------------------------------|-----------------|
| Image: Control Deader     Image: Control Deader     Image: Control Deader< |                 |
| Supplier Self-Keyjstration<br>Send L. Des System bitmatine. Create Memory Snanshot                                                                                                    |                 |
|                                                                                                    |                 |
| Name of the Director/ CEO/ Promoter*                                                                                                    | *               |
| Form of Address: *       •         Fist name: *       •         Last name: *       •         Last name: *       •         Citizenshp: *       •         National registration No/Passport No of Director: •       •         Designation: •       •         Director's E-Mail D:       •         Director's Mobile Number: •       •         Sister/Holding Company's Details                                                                                                    |                 |
| General & Contact Details         Name of the sister/holding company:       Director's Telephone No:         Name of Director:       Director's Mobile No:         Citizenship:       Director's Mobile No:         PAN Number: *       Director's E-Mail D:         Add Company Details       Director Name         Company Name       Director Name         Company Name       Director Name         Company Name       Director Name         Company Name       Director Name         Company Name       Director Name                                                                                                    | v               |
|                                                                                                    | <b>a</b> 100% 🔸 |

- Please enter all contact details carefully as they will be used for further communication.
- 'Email address of the contact person' is the most important field and you shall receive the subsequent 'Form 2' and all other emails on the email ID filled in this field.
- You may enter the details of 'Sister Holding Companies' if any.

| Firefox Supplier Self-Registration                   | +                                |              | _ 0 ×          |
|------------------------------------------------------|----------------------------------|--------------|----------------|
| 🗲 🛞 srmprd.vsmp.in:8000/sap/bc/webdynpro/sapsrm      | /wda_e_suco_sreg?sap-client=320# | ☆ マ C Google | 🔎 🏠 Feedback 🔻 |
| Most Visited 🗍 Getting Started                       |                                  |              | 💽 Bookmark     |
| Supplier Self-Registration                           |                                  |              |                |
| Send   Close System Information Create Memory Snapsh | ot                               |              | () A           |
|                                                      |                                  |              |                |
| Vendor Category                                      |                                  |              |                |
| <ul> <li>Import Vendor</li> </ul>                    |                                  |              |                |
| O Domestic Vendor - within Odisha                    |                                  |              |                |
| O Domestic Vendor - outside Odisha                   |                                  |              |                |
| Note : *Kindly Select Either Supply or Service       |                                  |              |                |
| Supply Service                                       |                                  |              |                |
|                                                      |                                  |              |                |
| Tax and Bank Details                                 |                                  |              |                |
| Excise General Data                                  |                                  |              |                |
| Currency: *                                          | CST No:                          |              |                |
| ECC No:                                              | LST/TIN No:                      |              |                |
| Excise Reg No:                                       | PAN No:                          |              |                |
| Excise Range:                                        | Service Tax Registration No:     |              |                |
| Excise Division:                                     | Excise Commissionerate:          |              | l              |
| Bank Details                                         |                                  |              |                |
| Bank Name: *                                         | Account Holder: *                |              |                |
| Bank Address: *                                      | Bank MICR Code: *                |              |                |
| Bank Branch: *                                       | IFSC Code/BIC No: *              |              |                |
| Account Type: * Select Account Type.                 | Bank Account No: *               |              |                |
|                                                      |                                  |              |                |
|                                                      |                                  |              |                |
| Product Categories                                   |                                  |              |                |
|                                                      |                                  |              |                |
|                                                      |                                  |              | +              |
|                                                      | 🗶 🛛 💘 🛛 🙋                        | - 🖹          |                |
|                                                      |                                  |              | 21-05-2013     |
|                                                      |                                  |              |                |
|                                                      |                                  |              |                |

### vedanta SUPPLIER REGISTRATION – USER MANUAL STERLIT

- Please select vendor category as -
  - Import Vendor If you are based outside of India.
  - o Domestic Vendor-within Orissa: If you are based within Orissa.
  - o Domestic Vendor-outside Orissa: If you are based outside Orissa but within India.
- If you are both 'Supply' and 'Service' vendor, you will have to select the one which majorly defines the type of your business.
- Please enter all Bank details accurately as they will be used for all further transactions.
- PAN & TIN / Service Tax Registration Number are mandatory.

| Supplier Self-Registration                                       |                                                                    |                                        |                                                     |                               |
|------------------------------------------------------------------|--------------------------------------------------------------------|----------------------------------------|-----------------------------------------------------|-------------------------------|
| Send Close System Information Create Memory Snapshot             |                                                                    |                                        |                                                     | 04                            |
| Product Categories                                               |                                                                    |                                        |                                                     |                               |
| Conveyor Belts                                                   | Chains, Sprocket, Hoist & Pulleys                                  | Pipes & Fittings                       | Hydraulics & Cylinders Spares                       | Metal - Structural Steel, Ian |
| Valves                                                           | Bearing & Housing                                                  | Gear Boxes & Internals                 | V Betts                                             | Fastners                      |
| Motor, Starter & Spares                                          | Pumps                                                              | Coupling                               | Adhesives                                           | Cables                        |
| Circuit Breaker, Isolators, Relay, Fuses, Contactor & Conductors | Electrical & Electronic Appliances & Spares                        | Transformer & Spares                   | VFD & Other Drives                                  | Batteries                     |
| Pannel                                                           | Measuring Tools Electrical                                         | Miscellaneous/OEM Electrical Item      | Grinding & Abrasive Materials                       | Filter Bags & Fabric clothes  |
| Electrodes                                                       | Refractory Products                                                | Wooden items for packing and Bamboo    | Packing Materials for Finished Goods ( Non-wooden ) | Automobile Spares             |
| Lubricants (Oil, Grease etc.)                                    | Chemicals, Chemical products                                       | Gases                                  | Rubber, O ring, Plastic & Leather Items             | - Hoses                       |
| Sealing & Packing Items                                          | Paints & Allied Products                                           | Ropes & Slings                         | New Plant and Machinaries                           | Civil & Building Material     |
| T Equipments                                                     | Office & General Items                                             | Industrial fans,Vent fans,Exhaust Fans | Weighing system and spares                          | Compressors and blowers       |
| Lab Equipments                                                   | Mining & Geological Spares                                         | Hospital - Medicines & Spares          | Air Conditioners & Spares                           | Carbon Block                  |
| Alloying Materials                                               | Alumina                                                            | Coal                                   | AIF3                                                | CT Pitch                      |
| Power Supply                                                     | Finished & Semi-Finished Products                                  | LDO, HFO                               | White metal and other non-ferrous bearing and pads  | Nozzles-Mettalic and Non-I    |
| Springs,tension and compression elements                         | Conveyor Items ( Roller, Idler, Pulley, Chute, Portable conveyor ) | Industrial Flap gates and dampers      | Screw Feeders                                       | Blade & Cutting Tools         |
| Hardware items                                                   | Industrial Filters                                                 | Workshop Tools & Equipments            | Measuring Tools Mechanical                          | Miscellaneous/OEM Mechni      |
| Plant Operation Services                                         | Civil Services                                                     | Material Handling Services             | House Keeping & Hospitality Services                | Equipment Related Services    |
| Security Services                                                | Miscellaneous Services                                             | T Services                             | Logistics Services                                  |                               |
|                                                                  |                                                                    |                                        |                                                     |                               |
| Reference for Registration                                       |                                                                    |                                        |                                                     |                               |
|                                                                  |                                                                    |                                        |                                                     |                               |
|                                                                  |                                                                    |                                        |                                                     |                               |
|                                                                  |                                                                    |                                        |                                                     |                               |
|                                                                  |                                                                    |                                        |                                                     |                               |

• Please select the product categories you want to supply or provide service for. You may select more than 1 product category.

#### 2. Form 2

After successful submission of Form 1, vendor receives an e-mail (e-mail ID of contact person mentioned in Form 1) with a link to Form 2 as shown below.

Please click on the link in the e-mail as shown below to access Form 2.

### vedanta SUPPLIER REGISTRATION – USER MANUAL 🔆 ENERGY

Dear supplier,

You have recently registered yourself as a potential supplier in supplier self-services. To complete your supplier profile, it is necessary that you fill out one or more qualification questionnaires. Please find below the URL to process the questionnaires online.

When you process a questionnaire, you can choose between the following options:

- Choose 'Save Questionnaire' to save your entries and keep the questionnaire changeable for processing at a later point in time.

- Choose 'Send Questionnaire' to save your entries and submit the questionnaire. After having submitted the questionnaire, it can be opened in display mode only.

Make sure you save or send the questionnaire and close the confirmation screen before you start processing another questionnaire. Do not process more than one questionnaire at the same time.

Best regards, Supplier Self-Services Team

Use the following URL to navigate to the questionnaire. VAL Vendor Registration Form 2

This e-mail has been generated automatically. Please do not reply.

Please fill up Form 2 and attach necessary mandatory documents to complete the Registration process.

- Please select the relevant 'Supplier Category'/'Service Category' and 'Status of Vendor' from the drop-down menu.
- If you are not registered under any Act or do not possess any License, please select the option as 'No' from the drop-down menu.
- The Company turn-over details are in 'Rs. In Crore'. If your company turn-over is Rs. 500 Lakhs please fill-in Rs. 5 Crore.

First Year (Last Financial year closing): Mention FY 12-13 turnover details.

| Edit View Favorites Tools Help                                                         | a construction of the second second s |  |
|----------------------------------------------------------------------------------------|----------------------------------------------------------------------------------------------------|--|
|                                                                                        |                                                                                                    |  |
| vedanta                                                                                |                                                                                                    |  |
|                                                                                        | General Supplier Data                                                                                                    |  |
| ppler Category Service Category<br>ase select Category                                 | Status of Vendor<br>Please select Status                                                                                                    |  |
| gistration details                                                                     |                                                                                                    |  |
| you registered under MSMED Act?: Please select an Option 💌                             | MSMED Act Registration No:                                                                                                    |  |
| mpany Turnover for last 3 years in Crore                                               |                                                                                                    |  |
| st Year (Last Financial year closing): 0 cond Year (in Crore): 0 rd Year (in Crore): 0 |                                                                                                    |  |
| tutory Requirements                                                                    |                                                                                                    |  |
|                                                                                        |                                                                                                    |  |
| oes your Organization have General Liability Insurance ?:                              | Please select an Option                                                                                                    |  |
| ame of the Insurance Company:                                                          |                                                                                                    |  |
| /alidity:                                                                              |                                                                                                    |  |
| o you have Labour License ?:                                                           | Please select an Option                                                                                                    |  |
|                                                                                        |                                                                                                    |  |

# vedanta SUPPLIER REGISTRATION – USER MANUAL STERLITE

| 1 | 🚖 Favorites 🔤 Questionniare Form for Suppluer Registration                                           | 🏠 🔻 📓 👻 🖶 🖶 🔻 Page 🔻 Safety 👻 Tools 👻 🔞 👻 |
|---|----------------------------------------------------------------------------------------------------|-------------------------------------------|
|   | Validty:                                                                                             | •                                         |
|   | Do you conduct periodic Medical Check-up of your Employees ?: Please select an Option 💌              |                                           |
|   | Do you provide personel protective equipments to your employees ?: Please select an Option           |                                           |
|   | What is the 3 Year average score of Occupational Safety & Heath Administration (OSHA) ?:             |                                           |
|   | Service Capability                                                                                   |                                           |
|   | Maximum Value of Contract per Year your Organization has executed (INR) ?: Please select an Option 💌 |                                           |
|   | Equipment Details                                                                                    |                                           |
|   | t                                                                                                    |                                           |
|   | 2                                                                                                    |                                           |
|   | 3:                                                                                                   |                                           |
|   | 4:                                                                                                   |                                           |
|   | 5:                                                                                                   |                                           |
|   | Any specific equipment related to our funcation:                                                     |                                           |
|   |                                                                                                    |                                           |
|   |                                                                                                    |                                           |
|   | References/Credentials                                                                               |                                           |
|   | List Your Top Five Clients specific to our business requirement                                      |                                           |
|   | 1                                                                                                    |                                           |
|   | 2                                                                                                    |                                           |
|   | 3                                                                                                    |                                           |
|   | 4                                                                                                    |                                           |
|   | 5:                                                                                                   |                                           |
|   |                                                                                                    | <b>•</b>                                  |

| Certification Details         Are you an ISO Certified Company ?:       Please select an Option ▼         Mention the type of Certification ?:       Select type of Certification         Certifying Agency::       If Other provide details:         Certificate No:       Expiry Date:                                                                                                    |
|----------------------------------------------------------------------------------------------------|
| Are you an ISO Certified Company ?:     Please select an Option       Mention the type of Certification ?:     Select type of Certification       Certifying Agency:     If Other provide details:       Certificate No:     Select type of Certification       Expiry Date:     Select type of Certification                                                                                                    |
| Mention the type of Certification ?: Select type of Certification If Other provide details: Certifying Agency: Certificate No: Expiry Date:                                                                                                    |
| Certifying Agency:<br>Certifying Agency:<br>Expiry Date:                                                                                                    |
| Certificate No:<br>Expiry Date:                                                                                                    |
| Expiry Date:                                                                                                    |
|                                                                                                    |
|                                                                                                    |
|                                                                                                    |
| Do you ensure that dangerous goods are packed, labeled, shipped Please select an Uption 💌                                                                                                    |
| and declared in accordance with national/international regulations ?:                                                                                                    |
| Are you surphying any bargering chamical the Desse salert as Ordine                                                                                                    |
| Verbeiter begroßen zum eine Bernarden anne mede aware of MSDS:     Verbeiter begroßen zum eine Auszahlen anne mede aware of MSDS:                                                                                                    |
| of hazardous chemical ?:                                                                                                    |
|                                                                                                    |
| Statutory Compliance                                                                                                    |
| Statutory Compliance. Diasea salast which avar is applicable                                                                                                    |
| aduluty Cumping the state of the second second seco |
| Ininitian wage Act: Initiation Act: Initiation Act: Initiatio  |
| ESLPF Act:     SA 8000 Act:     Health & Safety at Work Act:     Workmen compensation fund Act                                                                                                    |
| Company is women owned enterprise: Registered under Poliution Control Board Clearance:                                                                                                    |
| E Business Dearliness                                                                                                    |
| L-Dusiness                                                                                                    |
|                                                                                                    |

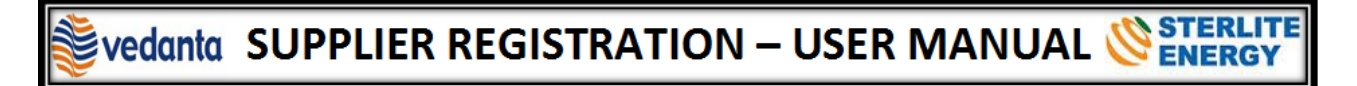

| 👷 Favorites 🛛 🖙 Questionniare Form for Suppluer Registration                                  | 🛅 🔻 🛐 👻 🖃 🚔 💌 Page 🕶 Safety 🕶 Tools 🕶 🔞 💌 |
|-----------------------------------------------------------------------------------------------|-------------------------------------------|
| E-Business Readiness                                                                          |                                           |
|                                                                                               |                                           |
| Do you have company web site ?: Please select an Option 💌 If yes, uri for website:            |                                           |
| Are you following SAP or other ERP system ?: Please select an Option                          |                                           |
| Are you open for online Bidding / Reverse Auction ?: [Please select an Option 💌               |                                           |
| Technical Collaboration                                                                       |                                           |
| Do you have technical collaboration?: Please select an Option 💌 If Yes Provide details:       |                                           |
| Environmental Aspects & GSCM                                                                  |                                           |
|                                                                                               |                                           |
| Environmental Clearance of the Product or Service Offered ?: Please select an Option          |                                           |
|                                                                                               |                                           |
| Are air emissions generated from the process at your plant/factory ?: Please select an Option |                                           |
| Major ar Volutant generated: Air pollution control equipment used by you:                     |                                           |
| Other Information                                                                             |                                           |
|                                                                                               |                                           |
|                                                                                               |                                           |
|                                                                                               |                                           |
|                                                                                               |                                           |

• Please select the declaration tab & maintain the entries. Also attach all the necessary documents in order to successfully complete the registration process. (Please refer to the list of required documents as shown below. Those marked in Red are mandatory)

| 🚖 Favorites 🔤 Questionniare Form for Suppluer Registration                                                                                                    |                                                         | 🚯 • 🗟 • 🖃 🖷 | 🔹 Page 🕶 Safety 🕶 Tools 💌 🔞 🖛 🎬 |
|----------------------------------------------------------------------------------------------------|---------------------------------------------------------|-------------|---------------------------------|
| Declaration UWe declare that the information furnished above is correct to best of my/our knowledge and IWe undertake to in mentioned above, if any of the information is found to be false then BALCO will be entitled to cancel my registratic Authorized Signatories Name: Designation:                                                                    | form you at the earliest of any change in detail<br>in. |             |                                 |
| Attachments                                                                                                    |                                                         |             |                                 |
| Documents to be attached are mentioned below. ( Attachments marked with * are mandatory)                                                                                                    |                                                         |             |                                 |
| 01 - PAN Card / TPNo<br>02: ECC Registration Document<br>03: Registration copy of the Company<br>04: * Copy of the Canceled Cheque<br>05: MSMED Contificate<br>06: SIO Certificate<br>07: Statutory Compliance documents<br>08: Paelarship Certificate<br>09: + Purchase Order copies (of Vedanta Grp. Companies & Others)<br>10: * Profit and Loss Statement |                                                         |             |                                 |
| Upload Documents                                                                                                    |                                                         |             |                                 |
| Browse                                                                                                    |                                                         |             |                                 |
| Documents Attached                                                                                                    |                                                         |             |                                 |
| File Name File Type File Size                                                                                                    |                                                         |             |                                 |
|                                                                                                    |                                                         |             | ¥                               |

Click on the Save button if the form is filled partially (session expires in 30 mins).

The filling of form can be resumed by clicking on the form 2 link send over mail.

After completion of the form select the Submit button for submitting the Registration form to VAL.

Once all your details are verified and accepted by VAL, you will receive 2 emails (one email with username and one email with password). Please follow the instructions in the email to create your own user account.

#### 3. Creating my User Account

Please click on the link mentioned in the email. Copy the user ID (mentioned in the same email) and password (mentioned in a separate email) and click on 'Send'.

The system generated user id and password are valid for only 24 hours. Please create your user account within 24 hours of mail receipt.

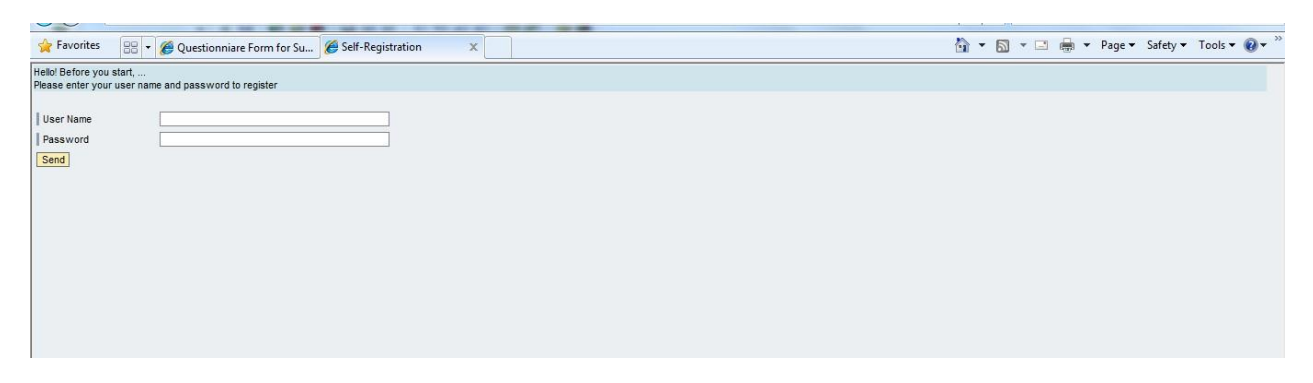

It navigates you to the following screen. Please enter a username (preferably the name of your company) and a password. Accept the data-privacy statement and click on 'Create'.

Note:

- i. Please remember your user-name and password as they are very important to carry-out all further transactions with VAL.
- ii. The user ID and password received in the email are system-generated and one-time user ID and password. You CANNOT use them for further transactions.
- iii. Please select the correct decimal format.

| 🚖 Favorites 🛛 😝 ·                                                                                                    | <ul> <li>Ø Questionniare Form for Su</li> <li>Self-Registration</li> </ul>                                                  | 🗙 📩 🔻 🖾 👻 Page 🕶 Safety 🖛                                                    | Tools 👻 🔞 👻 |
|----------------------------------------------------------------------------------------------------|----------------------------------------------------------------------------------------------------|------------------------------------------------------------------------------|-------------|
| Hello! Before you start,<br>You will be created as an<br>The prerequisite for this is<br>Fields indicated with a * m | administrator for your company with the following registration<br>sthat your company be registered with us<br>ust be filled |                                                                              |             |
| User Name                                                                                                    |                                                                                                    |                                                                              |             |
| *Password                                                                                                    |                                                                                                    |                                                                              |             |
| Confirm Password                                                                                                    |                                                                                                    |                                                                              |             |
| FormOfAddr                                                                                                    | Mr.                                                                                                    |                                                                              |             |
| First Name                                                                                                    | Bidder1                                                                                                    |                                                                              |             |
| Last Name                                                                                                    | Bidder1                                                                                                    |                                                                              |             |
| *E-Mail Address                                                                                                    | bidder1@test.com                                                                                                    |                                                                              |             |
| *Country                                                                                                    | India                                                                                                    |                                                                              |             |
| Language                                                                                                    | English                                                                                                    |                                                                              |             |
| Telephone                                                                                                    | +91900000001                                                                                                    |                                                                              |             |
| Fax                                                                                                    |                                                                                                    |                                                                              |             |
| Number                                                                                                    |                                                                                                    |                                                                              |             |
| Department                                                                                                    |                                                                                                    |                                                                              |             |
| Date Format                                                                                                    | DD.MM.YYYY                                                                                                    |                                                                              |             |
| Decimal Format                                                                                                    | 12.345.687,90 💌                                                                                                    |                                                                              |             |
| Time Zone                                                                                                    | India                                                                                                    |                                                                              |             |
| Data Privacy Statement                                                                                               | t                                                                                                    |                                                                              |             |
| Enter your data privacy s                                                                                            | tatement here.                                                                                                    |                                                                              |             |
| The text may explain, for                                                                                            | example, that consent is given to the saving and use of the entered data                                                    |                                                                              |             |
| You can enter a text for t                                                                                           | his in transaction SE61. In the Implementation Guide you can then make a                                                    | ppropriate settings so that this text is used as the data privacy statement. | L           |
| Yes, I have read the d                                                                                               | data privacy statement and accept the terms.                                                                                |                                                                              | F           |
|                                                                                                    |                                                                                                    |                                                                              |             |